# Assign/Lock/Unlock Security Tokens Quick Reference Guide

# **GETTING STARTED**

Security Tokens are an integral part of our efforts to safeguard your account from fraudulent activities. This guide provides instructions for assigning, locking, and unlocking security tokens.

Access MUFG Exchange using the following link: <u>https://sso.mufgamericas.com</u>

At the Sign On page enter User ID and passcode.

#### To Assign a Security Token

Select Administration Console from the People icon drop-down menu.

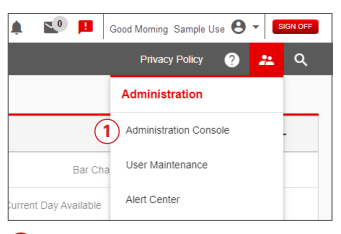

#### 2 Click on the User's name.

| Admir                         | nistration (                                                          | Console                                   |                           |               |  |          |                                                                |                                                         |
|-------------------------------|-----------------------------------------------------------------------|-------------------------------------------|---------------------------|---------------|--|----------|----------------------------------------------------------------|---------------------------------------------------------|
| Migratio                      | n Two, SAMPLE C                                                       | OMPANY A                                  |                           |               |  | For m    | ore information, please                                        | refer to User Help                                      |
| Mana<br>Click on<br>Click "Er | ge Entitlements<br>services below to view<br>dit" to modify that User | s<br>v all the Users.<br>'s entitlements. |                           |               |  |          |                                                                |                                                         |
| → Crea                        | te a New User                                                         | Maintain Security                         | *                         |               |  |          | View Change F                                                  | Request Status                                          |
| Mana<br>Click on :            | age Users<br>a User to edit their pro                                 | file                                      |                           |               |  |          | Change requests r<br>users: One to creat<br>and one to approve | equire two<br>te the request<br>e it. <u>User Guide</u> |
| Active                        | Users<br>Last, FirstName                                              | User ID                                   | Payments and<br>Reporting | Check Manager |  |          |                                                                |                                                         |
| · 🕞 🛲                         | user1.s                                                               | sampleuser1                               | Z Edit                    | Enrol         |  |          |                                                                | *                                                       |
|                               | user2,s                                                               | sampleuser2                               | Pending Enrolment         | Enrol         |  |          |                                                                |                                                         |
|                               | 2 user3.s                                                             | sampleuser3                               | Z Edit                    | Enrol         |  |          |                                                                |                                                         |
|                               | user4.s                                                               | sampleuser4                               | Z Edit                    | Enrol         |  |          |                                                                |                                                         |
|                               | user5.s                                                               | sampleuser5                               | Z Edit                    | Enrol         |  |          |                                                                |                                                         |
|                               | <u>user6,s</u>                                                        | sampleuser6                               | Edit                      | Enrol         |  |          |                                                                |                                                         |
|                               | user7.s                                                               | sampleuser7                               | Edit                      | Enrol         |  |          |                                                                |                                                         |
|                               | user8.s                                                               | sampleuser8                               | Edit                      | Enrol         |  |          |                                                                |                                                         |
|                               |                                                                       |                                           | - C                       |               |  |          | Scroll right to via                                            | A start services                                        |
|                               |                                                                       |                                           |                           |               |  | → Retres | h                                                              | in ourse services                                       |

#### 3 Click Assign Security Token.

| Edit User Profile                                                    |                                |                                                                                                    |
|----------------------------------------------------------------------|--------------------------------|----------------------------------------------------------------------------------------------------|
| Migration Four, SAMPLE COMPANY A                                     |                                |                                                                                                    |
|                                                                      |                                |                                                                                                    |
| User ID :                                                            | Edit User Info<br>sampleuserid | Security Maintenance 🍘                                                                                  |
| Last Valid Login :<br>Last Contact Info Review :                     |                                | User Access Status: Unissued                                                                            |
| First Name :                                                         | Sample                         | Challenge Questions Status:<br>Inactive                                                                 |
| Middle Name :<br>Last Name :                                         | User                           | Last Challenge Questions Change:                                                                        |
| Email Address :                                                      | sXXXXe@email.com               | Manage User Phones                                                                                      |
| Send High Risk Transactions email :                                  | Yes                            | Lock User Access                                                                                        |
| Notify user by email about offers,<br>promotions, and new products : | No                             | Assign Security loken                                                                                   |
| User Type 🁩 :                                                        | Web Admin                      | Permanently Delete User                                                                                 |
|                                                                      |                                | Note:<br>Once a User is permanently deleted,<br>their entitlements cannot be copied to<br>another User. |
|                                                                      |                                | ⇒ Admin Console                                                                                         |

(continued)

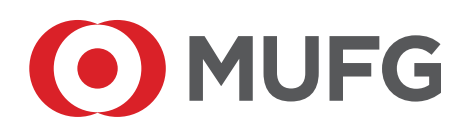

4 Select a token serial number from the drop down menu in the pop-up window.

# 5 Click Assign.

| Assign Secur           | ity Token                                               |   |
|------------------------|---------------------------------------------------------|---|
| User ID: sampleuserid  |                                                         |   |
| Token serial number :  | 000405<br>000411<br>000411<br>000411<br>Cancel - Assign |   |
| 6 A confir             | mation message will display. Click <b>O</b>             | K |
| Assign Token           | Confirmation                                            |   |
| User ID : sampleuserio | 1                                                       |   |
| Token Serial Number :  | 000405                                                  |   |
|                        |                                                         |   |
|                        | (6)                                                     |   |

### To Lock a Security Token

OK

**1** Select **Administration Console** from the People icon drop-down menu.

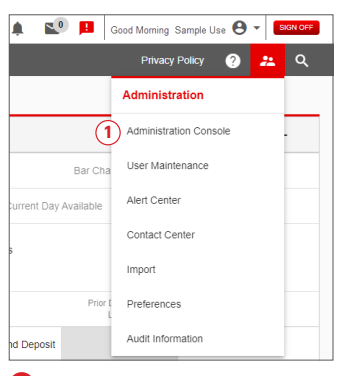

#### 2 Click on the **User's name**.

| Admi                         | nistration (                                                          | Console                                   |                           |               |  |           |                                                               |                                                          |    |
|------------------------------|-----------------------------------------------------------------------|-------------------------------------------|---------------------------|---------------|--|-----------|---------------------------------------------------------------|----------------------------------------------------------|----|
| Migratio                     | n Two, SAMPLE C                                                       | COMPANY A                                 |                           |               |  | For more  | information, please                                           | e refer to User He                                       | Ip |
| Mana<br>Click on<br>Click "E | ge Entitlement:<br>services below to view<br>dit" to modify that User | S<br>v all the Users.<br>'s entitlements. |                           |               |  |           |                                                               |                                                          |    |
| → Cres                       | de a New User                                                         | Maintain Security                         | ~                         |               |  |           | View Change F                                                 | Request Status                                           |    |
| Mana<br>Click on             | age Users<br>a User to edit their pro                                 | 61e                                       |                           |               |  |           | Change requests r<br>users: One to creat<br>and one to approv | require two<br>te the request<br>e it. <u>User Guide</u> |    |
| Active                       | Users<br>Last, FirstName                                              | User ID                                   | Payments and<br>Reporting | Check Manager |  |           |                                                               |                                                          |    |
| · 🖯 🛲                        | user1.s                                                               | sampleuser1                               | Edit                      | Enrol         |  |           |                                                               |                                                          | *  |
|                              | user2,s                                                               | sampleuser2                               | Pending Enrollment        | Enrol         |  |           |                                                               |                                                          |    |
|                              | user3.s                                                               | sampleuser3                               | Edit                      | Enrol         |  |           |                                                               |                                                          |    |
|                              | user4,s                                                               | sampleuser4                               | Edit                      | Enrol         |  |           |                                                               |                                                          |    |
|                              | user5.s                                                               | sampleuser5                               | Edit                      | Enrol         |  |           |                                                               |                                                          |    |
|                              | user6.s                                                               | sampleuser6                               | Edit                      | Enroll        |  |           |                                                               |                                                          |    |
|                              | user7.s                                                               | sampleuser7                               | Edit                      | Enrol         |  |           |                                                               |                                                          |    |
|                              | user8.s                                                               | sampleuser8                               | Edit                      | Enrol         |  |           |                                                               |                                                          | Ŧ  |
|                              |                                                                       |                                           |                           |               |  |           | O and the balance of a                                        |                                                          |    |
|                              |                                                                       |                                           |                           |               |  | + Retresh | Scroll right to vie                                           | w other service                                          | 5  |

(continued)

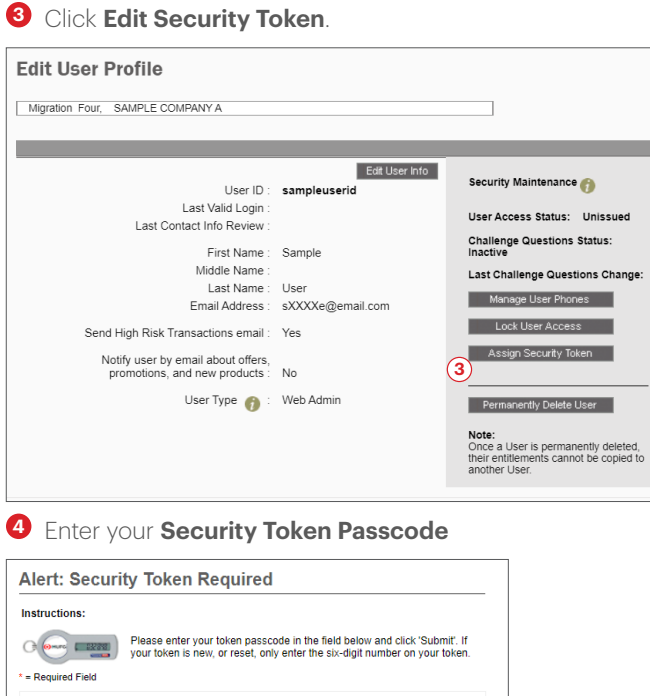

**5** Select the **Lock Token** radio button.

# 6 Click Update.

| Security Token Settings                                                                 |                         |
|-----------------------------------------------------------------------------------------|-------------------------|
| User ID : sampleuser1                                                                   |                         |
| Token Serial Number : sampleuser1 🛛 🔤 Use Token for Login Authentication Token Status : |                         |
| Token Type :                                                                            |                         |
| Token Options   Unassign Token   Reset Token Password   5                               |                         |
| €<br>Cancel → Update                                                                    |                         |
| Olick OK from the Security Token Setting                                                | <b>s Updated</b> screen |
| Security Token Settings Undated                                                         |                         |

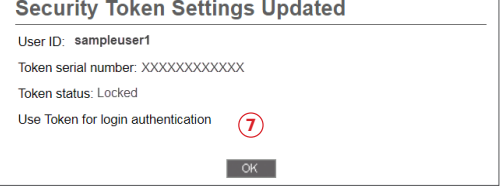

#### To Unlock a Security Token

O Select Administration Console from the People icon drop-down menu.

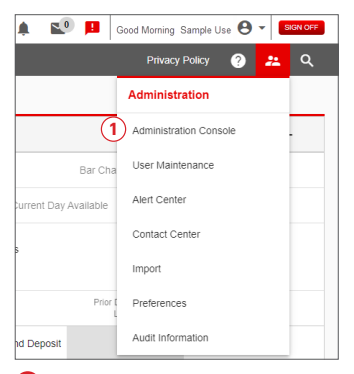

# 2 Click the User's name.

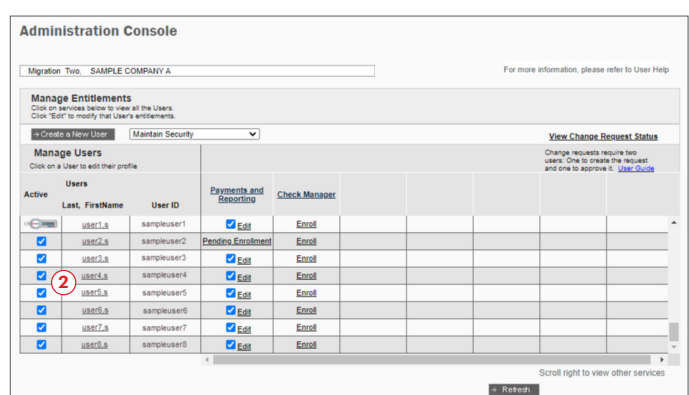

#### 3 Click Edit Security Token.

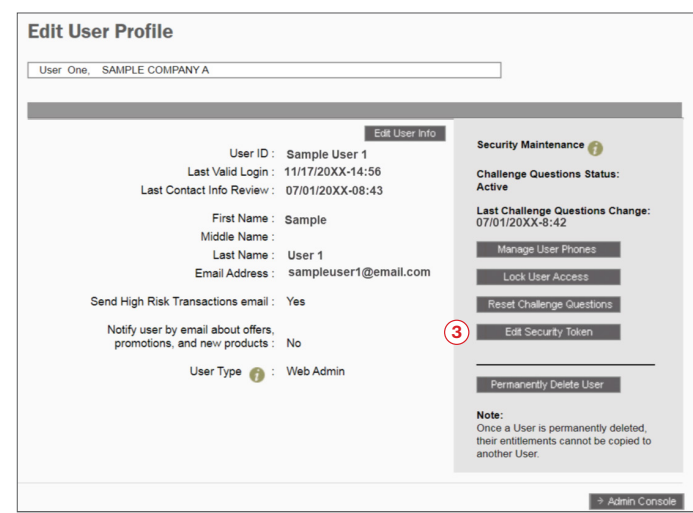

#### 4 Enter your Security Token Passcode

| structions:    |                                                                                                    |
|----------------|----------------------------------------------------------------------------------------------------|
|                | Please enter your token passcode in the field below and click 'Submit'. If<br>your token is new, or reset, only enter the six-digit number on your token. |
| Required Field |                                                                                                    |
|                | User ID : migrationuserfour                                                                                                    |
|                | 4 * Token Passcode :                                                                                                    |
|                |                                                                                                    |

**5** Select the **Unlock Token** radio button.

# 6 Click Update.

| User ID : sampleuser1                                       |                                    |
|-------------------------------------------------------------|------------------------------------|
| Token Serial Number : X00000000000<br>Token Status : Locked | Use Token for Login Authentication |
| Token Type : Physical                                       |                                    |
| Token Options                                               |                                    |
| 🔿 Unassign Token 🍘                                          |                                    |
| 🗌 🔿 Reset Token Password 🍘                                  |                                    |
| 5) 🖲 Unlock Token 🍈                                         |                                    |
|                                                             | 6                                  |
|                                                             | Cancel → Update                    |

Updated screen.

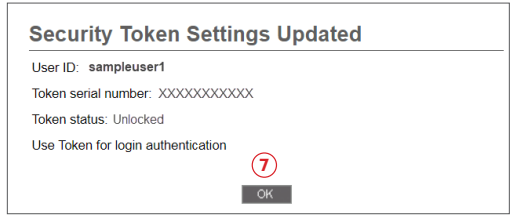